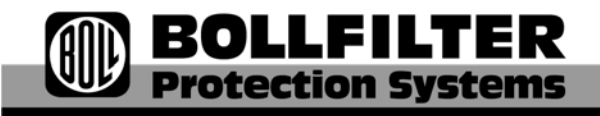

# **Operating and installation instructions**

# Electronic controller Type: 2210

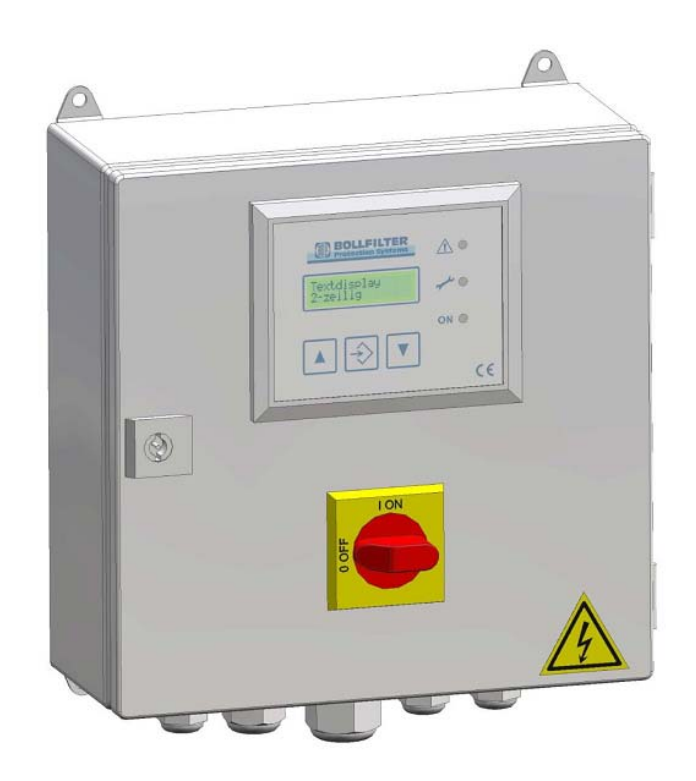

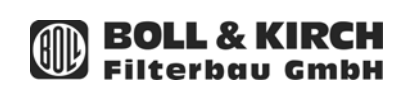

Siemensstraße 10 - 14 50170 Kerpen Germany www.bollfilter.de

| Date    | Version | Language | Order No. | Item No. |
|---------|---------|----------|-----------|----------|
| 02.2011 | 003     | en       | -         | -        |

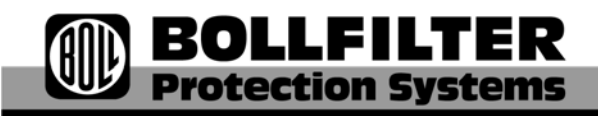

## **Table of Contents**

| 1            | Basic safety instructions for the electronic controller5              |
|--------------|-----------------------------------------------------------------------|
| 2            | Technical data of controller and control cabinet components 7         |
| 2.1          | Power components                                                      |
| 2.1.1        | Supply                                                                |
| 2.1.2        | Motor control                                                         |
| 2.1.3        | Power supply                                                          |
| 2.1.4        | Fuse protection                                                       |
| 2.2          | Control circuit board inputs / outputs                                |
| 2.2.1        | Optocoupler inputs (E1 - E5), terminals 31 - 40                       |
| 2.2.2        | Potential-free relay outputs                                          |
| 2.3          | Circuit diagram                                                       |
| 3            | Operation                                                             |
| 3.1          | Device functions and control sequence                                 |
| 3.1.1        | Master switch operation feedback contact                              |
| 3.1.2        | Control voltage monitoring                                            |
| 3.1.3        | Motorstörung                                                          |
| 3.1.4        | DP – too high, backflushing filter (100 %)                            |
| 3.1.5        | Rey C (number of flusnes)                                             |
| 3.2          | Display for "Operation" mode                                          |
| 3.3          |                                                                       |
| 3.3.1        | I ext display after switching on                                      |
| 3.3.Z        | I ext display in "Operation" mode.   12     Alarm messages   12       |
| 5.5.5<br>2.4 | Catting and approxim                                                  |
| 3.4          | Setting and operation.                                                |
| 3.4.1        | Setting level - Changing and seving parameters                        |
| 343          | Return to operation level                                             |
| 3.5          | List and description of parameters                                    |
| 3.5.1        | P0 Filter type                                                        |
| 3.5.2        | P2 Time-controlled backflushing                                       |
| 3.5.3        | P3 Time-controlled backflushing14                                     |
| 3.5.4        | P4 Back-flushing Time                                                 |
| 3.5.5        | P9 Motor Fault                                                        |
| 3.5.6        | P11 Language                                                          |
| 3.5.7        | P12 Test Code                                                         |
| 4            | Description and function of controller17                              |
| 4.1          | Controller type 6.18                                                  |
| 5            | Appendix                                                              |
| 5.1          | Worldwide sales and service network, subsidiaries and representatives |

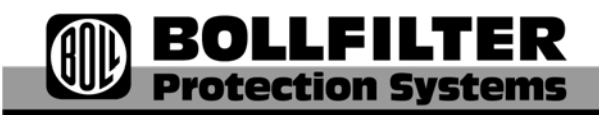

# Basic safety instructions for the electronic controller

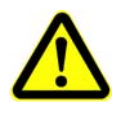

1

### DANGER!

#### Risk of accidents from improper installation

Installing the controller or the connected equipment improperly may cause the device to fail and lead to serious or even fatal personal injuries. You must therefore follow the general safety regulations for equipment in industrial electrical systems and pay particular attention to the following points:

- The controller must be installed by qualified specialist staff only (as defined by the guidelines IEC 364, DIN VDE 0105 for electrical equipment).
- The laws, guidelines, directives and regulations for the installation of electrical equipment which are valid at the location for installation must be adhered to.
- Settings on devices with protection class IP00 without covers must only be made by authorised specialist staff when the devices are switched off. The local regulations for safety and the prevention of accidents must be observed.
- The controller must only be operated within the permitted area of application.

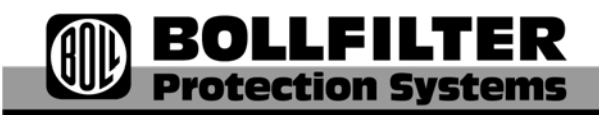

| 2     | Technical data of controller and control<br>cabinet components |                                                       |  |
|-------|----------------------------------------------------------------|-------------------------------------------------------|--|
| 2.1   | Power components                                               |                                                       |  |
| 2.1.1 | Supply                                                         |                                                       |  |
|       | Supply L1-L2-L3 direct to 4-pole r                             | naster switch – Q1 (T1-T2-T3)                         |  |
| 2.1.2 | Motor control                                                  |                                                       |  |
|       | Motor connection U-V-W direct to                               | motor contactor – K1 (2-4-6)                          |  |
| 2.1.3 | Power supply                                                   |                                                       |  |
|       | Primary voltages                                               | 0 - 208 V, 230 V 380 V, 400 V, 440 V, 500 V,<br>550 V |  |
|       | Secondary voltages                                             |                                                       |  |
|       | 0 V AC - 230 V AC                                              | Control voltage 230 V AC                              |  |
|       | 0 V AC - 20 V AC                                               | Control circuit board supply voltage                  |  |
| 2.1.4 | Fuse protection                                                |                                                       |  |
|       | Fuses in the control cabinet<br>F1 to F4                       | each 1 A                                              |  |

Fuses on the control circuit boardFuse F10.8 A slow-blowFuse F22.0 A slow-blow

- 2.2 Control circuit board inputs / outputs
- 2.2.1 Optocoupler inputs (E1 E5), terminals 31 40
- 2.2.2 Potential-free relay outputs

Outputs A1 - A15 Messages 1 - 5 (change- Terminals 16 - 30 over contact)

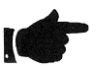

#### NOTE

The connections and designations can be found in the control cabinet diagram.

## 2.3 Circuit diagram

The circuit diagram for the controller is contained in the appendix of these operating and installation instructions.

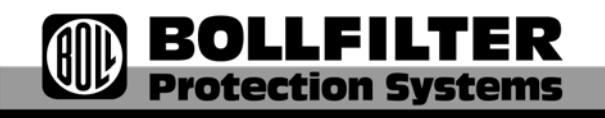

## 3 Operation

## 3.1 Device functions and control sequence

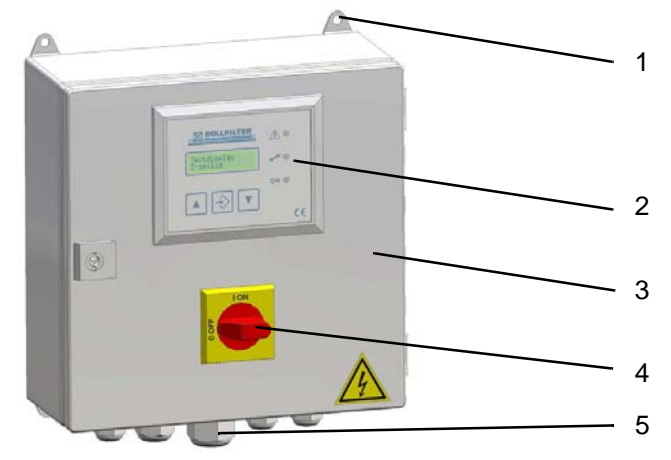

Fig. 3-1 Electronic controller type 2210

- 1 Fastening
- 2 Display and operating elements
- 3 Housing
- 4 Master switch
- 5 Connection

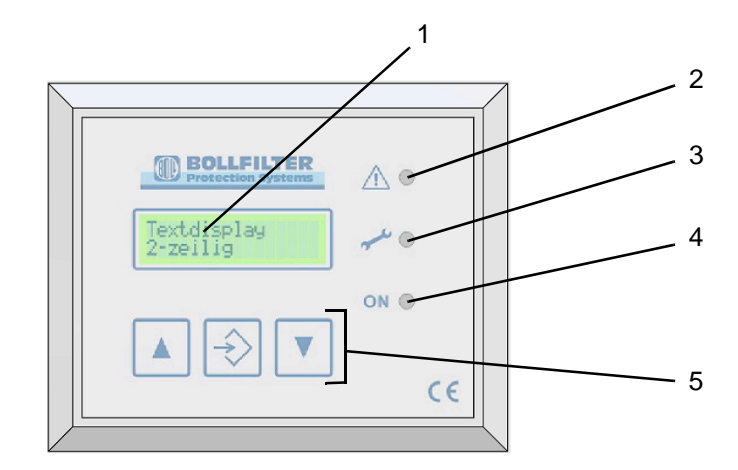

Fig. 3-2 Display and operating elements

- 1 Display screen for text display, 2 lines of 16 characters
- 2 "Alarm" LED (red)
- 3 "Service" LED (yellow)
- 4 "Operation" LED (green)
- 5 Keypad

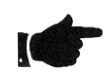

#### NOTE

The three keys on the keypad are assigned to the key references displayed above them in the second line of the display as follows:

Key **C**: When pressed, shows the number of flushes

Key F: When pressed, triggers manual flushing

Key **Q**: When pressed, acknowledges the alarm messages

#### 3.1.1 Master switch operation feedback contact

When the master switch is in the "On" position, a contact is made.

#### 3.1.2 Control voltage monitoring

As soon as the master switch is actuated, the power supply is activated and the controller is working properly, the green "Operation" LED lights up and the "Control voltage monitoring" relay is activated. In the event of operating voltage failure or a fuse fault on the control circuit board, no LED lights up and the "Control voltage monitoring" relay is no longer activated.

#### 3.1.3 Motorstörung

If the measured motor current exceeds the set setpoint value for parameter P9, a message appears in the display and a potential-free signal is sent to the relay outputs. The motor and the backflushing function switch off immediately. Once the fault has been remedied, the user has to acknowledge the alarm message by pressing the Q key.

#### 3.1.4 DP – too high, backflushing filter (100 %)

The signal transmitter is a pressure switch contact which is connected to the "Differential pressure indicator DP too high, backflushing filter" optocoupler input. If the message is active for longer than 2 seconds, an alarm message appears in the display screen and the red "Alarm" LED lights up. Once the fault has been remedied, the user has to acknowledge the alarm message by pressing the Q key.

#### 3.1.5 Key C (number of flushes)

When key C (number of flushes) is pressed, the number of flushing cycles which have been performed is shown on the display screen for 3 seconds.

### 3.2 Display for "Operation" mode

The green "Operation" LED lights up once the power supply has been switched on and the controller is at operation level ("Operation" mode).

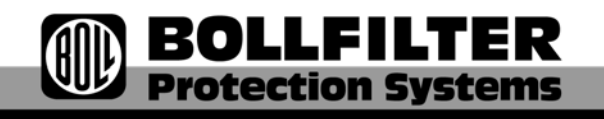

## 3.3 Text messages

## 3.3.1 Text display after switching on

Boll & KirchCompany namexxxxxxxxxxProgramme number

After a short delay, the parameterised controller type is displayed in the second line of the display.

6.18 Controller type 0 fi Circuit diagram Z46327

#### 3.3.2 Text display in "Operation" mode

| forced fl. 00:01 | Remaining time till forced flushing is triggered 00 h<br>01 min |
|------------------|-----------------------------------------------------------------|
| C - F - Q        | Reference to keys                                               |

When flushing has been triggered, the following messages appear in the first line (depending on the source):

| Manual flushing | When flushing is triggered by the F key                                    |
|-----------------|----------------------------------------------------------------------------|
| Forced flushing | When flushing is triggered by time-controlled backflushing                 |
| DP flushing     | When flushing is triggered by backflushing filter<br>differential pressure |

When flushing has been triggered, the following messages may in the second line (depending on the source):

| Flush. | time 3S | Remaining   | flushina | time |
|--------|---------|-------------|----------|------|
|        |         | rtornanning | naoning  |      |

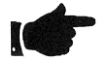

#### NOTE

**3S** indicates that the remaining flushing time is 3 seconds.

If the C key is pressed, the following message appears on the display screen:

#### **No.of flushes**

xxxxxx cycles Number of flushing cycles

The number of flushing cycles is saved and backed up in the event of a mains failure.

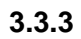

### Alarm messages

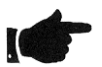

#### NOTE

- The red "Alarm" LED lights up every time an alarm message is issued.
- All alarm messages are saved and backed up in the event of a mains failure.
- The alarm message and the operation messages are shown alternately in the second line of the display, switching every 2 seconds.
- When the Q key is pressed, all alarm messages are deleted, but only if the respective cause of the alarm has been remedied. If the cause of the alarm is not remedied, the alarm message appears again.

Alarm messages in the display:

| Motor fault | In the event of a "Motor fault" alarm                       |
|-------------|-------------------------------------------------------------|
| DP too high | In the event of "Differential pressure to high Filter 100%" |

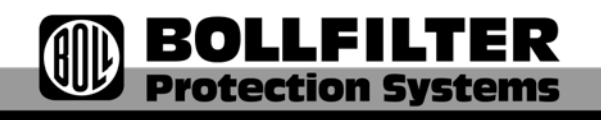

## 3.4 Setting and operation

#### 3.4.1 Setting level - Viewing and selecting parameters

In order to access the setting level "Selecting and viewing parameters" press keys  $\triangle$  and  $\nabla$  together until the green "Operation" LED is extinguished (approximately 3 seconds). The first display line shows the parameter and the second line shows the parameter value. All parameters can now be displayed by repeatedly pressing the key  $\triangle$  or  $\nabla$ .

#### 3.4.2 Setting level - Changing and saving parameters

In order to access the setting level "Changing and saving parameters", press the middle key until the green "Operation" LED flashes (approximately 3 seconds). The parameter can now be changed by repeatedly pressing the key  $\triangle$  or  $\bigtriangledown$ . In order to save the value and return to the setting level "Selecting and viewing parameters", press the middle key until the green "Operation" LED is extinguished (approximately 3 seconds).

#### 3.4.3 Return to operation level

In order to access the operation level, press keys  $\triangle$  and  $\nabla$  together until the green "Operation" LED lights up (approximately 3 seconds).

## 3.5 List and description of parameters

## 3.5.1 P0 Filter type

3.5.2

| Adjustable in steps of one                         | Range 0 - 17                          |
|----------------------------------------------------|---------------------------------------|
| Factory setting                                    | Initial value 0                       |
| Text display, line 1                               | P0 Filter type                        |
| Text display, line 2                               | 6.18                                  |
| P2 Time-controlled backflushi                      | ng                                    |
| Adjustable in steps of one hour<br>Factory setting | Range 0 - 59 h<br>Initial setting 2 h |

| Text display, line 1 | P2 forced flush. |
|----------------------|------------------|
| Fext display, line 2 | XXX hours        |

## 3.5.3 P3 Time-controlled backflushing

| ۱                                       |  |
|-----------------------------------------|--|
| i                                       |  |
| Range 0 - 59 min<br>Initial value 0 min |  |

| Text display, line 1 | P3 orced flush |
|----------------------|----------------|
| Text display, line 2 | XXX minutes    |

## 3.5.4 P4 Back-flushing Time

|       | Adjustable in steps of one second<br>Factory setting | Range 5 - 100 s<br>Initial value 20 s            |
|-------|------------------------------------------------------|--------------------------------------------------|
|       | Text display, line 1<br>Text display, line 2         | P4 flushing time<br>XXX seconds                  |
| 3.5.5 | P9 Motor Fault                                       |                                                  |
|       | Adjustable in steps of 0.01 A<br>Factory setting     | Range 0.10 to 0.99 A<br>Initial value 0.4 A      |
|       | Text display, line 1<br>Text display, line 2         | P9 Motor fault<br>0000 mA                        |
| 3.5.6 | P11 Language                                         |                                                  |
|       | You can select from German, English,                 | French and Spanish.                              |
|       | Setting                                              | D German<br>ES Spanish<br>F French<br>GB English |
|       | Factory setting                                      | Initial setting D German                         |
|       | Text display, line 1<br>Text display, line 2         | P11 Language<br>GB English                       |

## 3.5.7 P12 Test Code

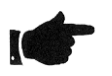

#### NOTE

This parameter is **only** visible with filter type P0 = 0.

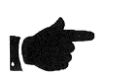

## NOTE

The test code switches the controller to a test mode which is provided for authorised persons only.

Adjustable in steps of one Factory setting

Range 0 to 250 Initial value 0

Text display, line 1 Text display, line 2 P12 Testcode XXX

## 4 Description and function of controller

## 4.1 Controller type 6.18

Inputs

Pressure switch "DP reached, backflushing filter" fi 75 % Pressure switch "DP too high, backflushing filter" fi 100 %

#### Outputs

Motor

Flushing valve

#### Potential-free contacts

| 1) | "Control voltage monitoring" alarm                  | Output A1, A2, A3    |
|----|-----------------------------------------------------|----------------------|
| 2) | Collective fault, comprising:                       | Output A4, A5, A6    |
|    | - "Maximum differential pressure reached" alarm and |                      |
|    | - Alarm "Motor fault: Actuator or gear motor"       |                      |
| 3) | "Actuator closed" alarm                             | Output A7, A8, A9    |
| 4) | "Actuator closed" message                           | Output A10, A11, A12 |
|    |                                                     |                      |

5) "Flushing active" message

#### **Functional description 6.18**

See the operating instructions for the filter's function.

#### Flushing is triggered by:

- 1) Key F
- 2) The forced flushing time elapsing
- 3) Pressure switch "DP reached, backflushing filter"

#### **Special attributes**

- All alarms are displayed and signalled and saved via potential-free contacts.
- If the controller is in parameterisation mode, flushing cannot be triggered manually.
- If the "Controller type" parameter is changed, the functions are re-started.

Output A13, A14, A15

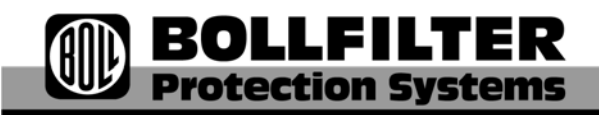

# 5 Appendix

# 5.1 Worldwide sales and service network, subsidiaries and representatives

If you require service or spare parts, please contact the main site or our subsidiaries, representatives or service points.

#### Deutschland

- 2 3 BOLL & KIRCH Filterbau GmbH Postfach 1420, D-50143 Kerpen Siemensstr. 10-14, D-50170 Kerpen Tel.: +49/(0)2273/562-0 Fax: +49/(0)2273/562-223 E-Mail: info@bollfilter.com www.bollfilter.com
- BOLL & KIRCH Filterbau GmbH Geschäftsstelle Nord An der Strusbek 34
   D - 22926 Ahrensburg Tel.: +49/(0)4102/4740-0
   Fax: +49/(0)4102/4740-22
   E-Maii: info@bollfilter.de www.bollfilter.de
- IVG Pumpen- und Filtrationstechnik Gera Prehlis 13 A
   D - 07552 Gera
   Tel.:+49/(0)365/42 00 07 4
   Fax: +49/(0)365/42 00 07 5
   E-Mail: ivg-neubert@superkabel.de
   www.ivg-neubert.de
- BOLL & KIRCH Filterbau GmbH Geschäftsstelle Süd Rangaustraße 7a D - 91639 Wolframs-Eschenbach Tel.: +49/(0)9875/97899-0 Fax: +49/(0)9875/97899-29 E-Mail: norbert.henkelmann@bollfilter.de www.bollfilter.de

#### Europe

Austria / Czech Republic / Slovakia / Slovenia 1 2 3 Schmachtl GmbH Pummererstrasse 36 A - 4020 Linz Tel.: +43/(0)732/76 46 0 Fax: +43/(0)732/78 50 36 E-Mail: g.oehler@schmachtl.at www.schmachtl.at

#### Belgium/Luxembourg

1 2 3 AUXIMECA N.V. Wijtschotbaan 3/3 B - 2900 Schoten Tel.: +32/(0)3 646 61 80 Fax: +32/(0)3 646 93 98 E-Mail: info@auximeca.be www.auximeca.com

#### Croatia

1

1

Marine Trade d.o.o. Vladimira Nazora 6 HR - 47000 Karlovac Tel.: +385/(0)47/ 61 19 07 Fax: +385/(0)47/ 43 12 61 E-Mail: marine-trade@ka.t-com.hr

 Cyprus

 M.I.E. Services Ltd.

 The Hawk Building

 124 Gladstonos Street

 CY - 3032 Limassol

 Tel.: +357/(0)25 889 999

 Fax: +357/(0)25 763 902

 E-Mail: info@mieserv.cy.net

 www.miegroup.com.cy

#### Denmark / Sweden / Norway / Iceland / Finland / Lithuania / Latvia / Estonia

Latvia / Estonia
1 2 3 BOLLFILTER Nordic ApS Hammerbakken 21 DK - 3460 Birkerød Tel.: +45/(0)45/42 12 00 Fax: +45/(0)45/42 12 99 E-Mail: info@bollfilter.dk www.bollfilter.dk

#### Greece / Bulgaria

1 2 3 FILTERKON Vas. Amalias 2 GR - 14561 Kifissia Tel.: +30/(0)210/92 17 671 Fax: +30/(0)210/92 42 242 E-Mail: filterkon@filterkon.com www.filterkon.com

#### Great Britain and Ireland

1 2 3 BOLLFILTER UK Limited Unit 9 Station Road UK - Tolleshunt D'arcy, Essex CM9 8TY Tel.: +44/(0)1621/86 21 80 Fax: +44/(0)1621/86 92 57 E-Mail: sales@bollfilter.co.uk www.bollfilteruk.co.uk

#### Italy

1 2

DE.CO.STA Spa Via Bicetti de Buttinoni, 12 I - 20156 Mailand Tel.: +39/(0)0238/00 52 83 Fax: +39/(0)0238/00 36 31 E-Mail: sales@decosta.it www.decosta.it

#### Poland

TRIMOR sp. z o. o. ul. Andersa 17 PL-81-831 Sopot Tel.: +48/(0)58 551 66 40 Fax: +48/(0)58 555 19 29 E-Mail: trimor@trimor.com.pl www.trimor.com.pl

 
 Russia / Ukraine / Belarus

 1
 2
 3
 000 BOLLFILTER Russland Datschnyi prospekt, 2

 Geb. 1, Lit. A, Raum 23N

RUS - 198207 St. Petersburg Tel.: + 7/(0)812-364-61-80 Fax: + 7/(0)812-364-61-80 E-Mail: info@bollfilter.ru

1 2 3 Switzerland / Liechtenstein EIG CRUSTAG 120 Route de Frontenex CH - 1208 Genève Tel.: +41/(0)22/73 59 50 0 Fax: +41/(0)22/78 66 17 1 E-Mail: info@eig-crustag.ch www.eig-crustag.ch

#### 1 2 3 Spain / Portugal / Argentina / Chile / Peru / Uruguay BOLLFILTER España S.L. Zona Cami Ral Paseo del Ferrocarril, 339 3ª – 2ª E - 08860 Castelldefels Tel.: +34/(0)93/634 26 80 Fax: +34/(0)93/655 22 79 E-Mail: info@bollfilter.es www.bollfilter.com

1 2 3 The Netherlands

Lubrafil B.V. Aalborg 2 NL - 2993 LP Barendrecht Tel.: +31/(0)180/55 62 55 F-ax: +31/(0)180/55 62 65 E-Mail: lubrafil@lubrafil.nl www.lubrafil.nl

#### Turkey

1

ARES PLAKALI ESANJOR SAN. Ve TIC. LTD. STI HSOSB ORDU CAD. NO:4 01350 ADANA, Türkei Tel.: +90/(0)322 / 394 3200 Fax: +90/(0)322 / 394 3228 E-Mail: bolfilter@aresphe.com www.aresphe.com

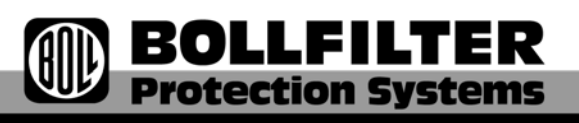

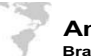

#### America Brazil

WMB Consulting Inc. Av. Marechal Câmara, 160/ 1504 Castelo - Rio de Janeiro BR-20.020.080 RJ Tel.: +55/(0) 21 2524-0272 Fax: +55/(0) 21 2524-0287 E-Mail: washingtonm@wmbconsulting.com www.wmbconsulting.com

#### USA / Canada

1 2 3 BOLLFILTER Corporation 22635 Venture Drive Novi, MI 48375 - USA Tel.: +1/(0)248/773-8200 Fax: +1/(0)248/773-8201 E-Mail: latorre@bollfilterusa.com www.bollfilterusa.com

2 3 Motor-Services Hugo Stamp, Inc. USA - Ft. Lauderdale, Florida 33315 Tel.: +1/(0)954/763 3660 Fax: +1/(0)954/763 2872

## Asia

1 2 3 BOLLFILTER India Pvt. Ltd. "Monarch Plaza", Office No. 106 Sector-11, CBD Belapur, IN - Navi Mumbai 400614 Tel.: +91/(0)22/27 56 01 47 Fax: +91/(0)22/27 56 01 46 E-Mail: info@bollfilterindia.com www.bollfilter.com

#### Japan

1 2 3 BOLLFILTER Japan Ltd Toroa Kobe Bldg. 7F 4-2-14 Hachiman-dori, Chuo-ku JP - Kobe 651-0085 Tel.: +81/(0)78/242 8550 Fax: +81/(0)78/242 8515 E-Mail: info@bollfilter.jp www.bollfilter.ip

## 1 2

1

Middle East Safe Technical Supply Co. L.L.C. P.O. Box 4832 UAE - Dubai Tel.: +971/(0)4/32 43 24 0 Fax: +971/(0)/4/32 43 78 6 E-Mail: info@safetechnical.com www.safetechnical.com

People's Republic of China incl. Hong Kong BOLLFILTER CHINA Ltd. 2/F No. 178 South Riying Road Waigaoquiao Free Trade Zone Shanghai 200131 China Tel.: +86 21 5043 3328

Fax: +86 21 5043 3329 E-Mail: grace.yip@bollfilterchina.com www.bollfilterchina.com

#### Singapore / Malaysia / Indonesia

1 2 3 IMI Corporation Pte. Ltd. 13 Joo Koon Crescent SGP - Singapur 629021 Tel.: +65-68 61 42 22 Fax: +65-68 62 42 22 E-Mail: imicorp@imicorp.com.sg www.imicorp.com.sg

#### South Korea

1 2 3 Blohm + Voss (Korea) Ltd. Room 1812, Ocean Tower 760-3, U-Dong, Haeundae-gu 612-020 Pusan, Korea Tel.: +82-51-740 5700 Fax: +82-51-740 57 04/5/6 E-Mail: bvkorea@bvkorea.com

## Africa

2

1

South Africa Afrifil Manufacturing (PTY) LTD

8 Pressberg Road Modderfontein ZA - Isando, 1600 Tel.: +27 11 452 5444 Fax: +27 11 609 9535 E-Mail: sales@afrifil.co.za www.afrifil.co.za

1 Verkaufsbüro 2 Lager 3 Service

Service Juli 2012

Agency

Stockist